- Modelo conceptual, semi-distribuido
- Estudio de caso: sub-cuenca Rio Grande, Limari
- 1. Aplicación del modelo básico con datos limitados
- 2. Calibración automática del modelo
- 3. Evaluación inicial de las incertidumbres de los resultados

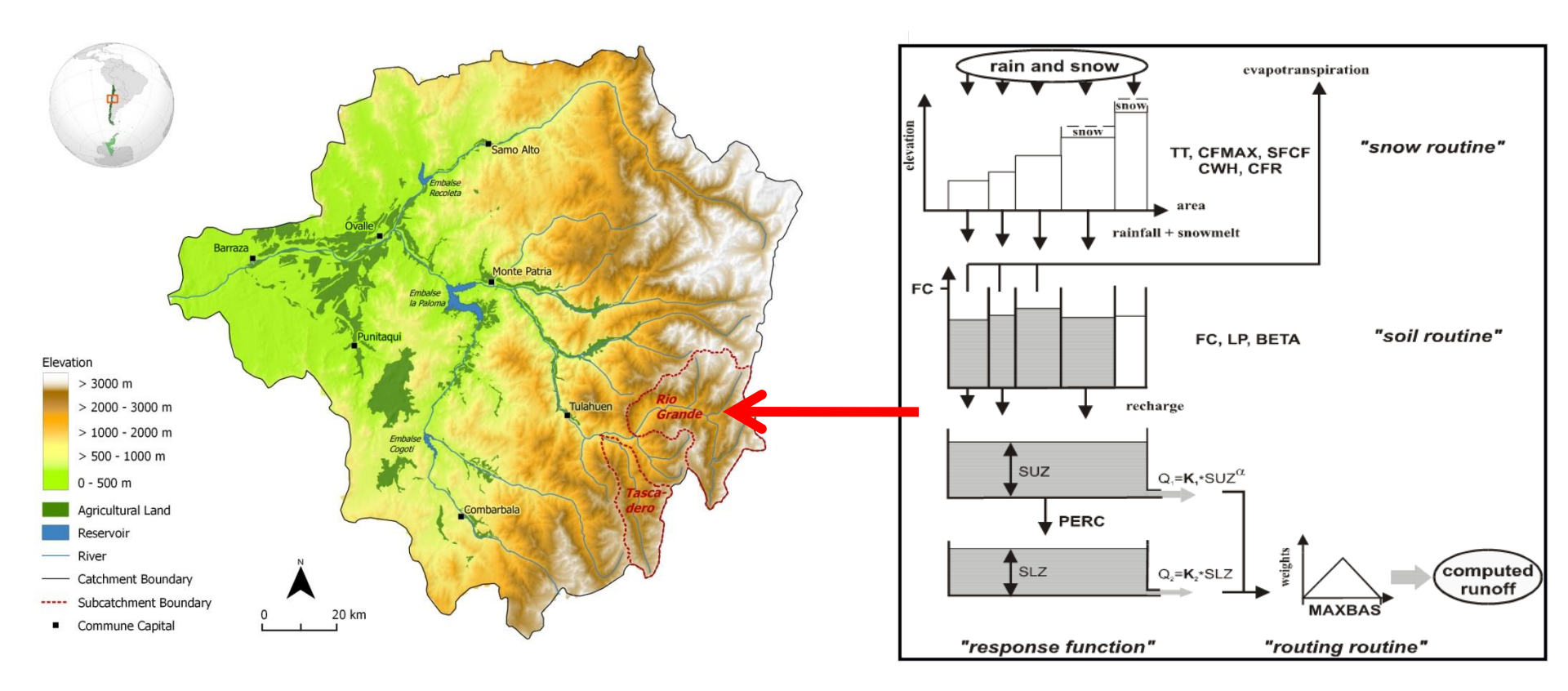

- -Instalar el programa con "HBVsetup.zip"
- -Crear siguiente estructura en el directorio:

| 🎉   🛃 🚺 🖛                                                                                                    |         |                                     | Chil                      | leRioGrande   |       |  |     | -                     | X           |
|----------------------------------------------------------------------------------------------------|---------|-------------------------------------|---------------------------|---------------|-------|--|-----|-----------------------|-------------|
| File Home Share View                                                                                                    |         |                                     |                           |               |       |  |     |                       | ~ <b>?</b>  |
|                                                                                                    | dows8_( | OS (C:) → Program Files (x86) → HBV | -light → ChileRioGrande → |               |       |  | v C | Search ChileRioGrande | Q,          |
| 4 퉲 Program Files (x86)                                                                                                    | ^       | Name                                | Date modified             | Type          | Size  |  |     |                       |             |
| 🛛 🌗 Adobe                                                                                                    |         | D-b-t-                              | 02/02/2015 10:10          | File Celifier |       |  |     |                       |             |
| ArcGIS                                                                                                    |         | Data                                | 03/02/2015 18:18          | File folder   |       |  |     |                       |             |
| Þ 퉲 AVG                                                                                                    |         | MCstd snowdists                     | 03/02/2013 18:18          | VML Document  | 6 V P |  |     |                       |             |
| D lisco                                                                                                    |         | Mostd snowdistr constr              | 07/10/2014 02:34          | XML Document  | 6 KB  |  |     |                       |             |
| 🛛 🐌 Common Files                                                                                                    |         | Mesta_snowaisti_consti              | 02/10/2014 23.44          | XIVE DOCUMENT | 0 KB  |  |     |                       |             |
| 🛛 퉲 CyberLink                                                                                                    |         |                                     |                           |               |       |  |     |                       |             |
| 🖻 퉲 ESRI                                                                                                    |         |                                     |                           |               |       |  |     |                       |             |
| Þ 퉲 FilZip                                                                                                    |         |                                     |                           |               |       |  |     |                       |             |
| 🛛 퉲 Google                                                                                                    |         |                                     |                           |               |       |  |     |                       |             |
| 4 퉲 HBV-light                                                                                                    |         |                                     |                           |               |       |  |     |                       |             |
| Description of the second second s | _       |                                     |                           |               |       |  |     |                       |             |
| Description of the second second s |         |                                     |                           |               |       |  |     |                       |             |
| HBV3_ex_data                                                                                                    |         |                                     |                           |               |       |  |     |                       |             |
| HBV-land                                                                                                    |         |                                     |                           |               |       |  |     |                       |             |
| 🍌 Help                                                                                                    |         |                                     |                           |               |       |  |     |                       |             |
| Nong Son                                                                                                    |         |                                     |                           |               |       |  |     |                       |             |
| SAR8290_scenario1                                                                                                    |         |                                     |                           |               |       |  |     |                       |             |
| SAR8290_scenario2                                                                                                    |         |                                     |                           |               |       |  |     |                       |             |
| SAR8290_scenario3                                                                                                    |         |                                     |                           |               |       |  |     |                       |             |
| Iumped Sarapiqui8290_lumped                                                                                                    |         |                                     |                           |               |       |  |     |                       |             |
| 🖻 🁑 Thanh My                                                                                                    |         |                                     |                           |               |       |  |     |                       |             |
| D 📕 HEC                                                                                                    |         |                                     |                           |               |       |  |     |                       |             |
| Intel                                                                                                    |         |                                     |                           |               |       |  |     |                       |             |
| Internet Explorer                                                                                                    |         |                                     |                           |               |       |  |     |                       |             |
| D 🌆 Java                                                                                                    |         |                                     |                           |               |       |  |     |                       |             |
| Elenovo                                                                                                    |         |                                     |                           |               |       |  |     |                       |             |
| LibreOffice 4                                                                                                    |         |                                     |                           |               |       |  |     |                       |             |
| 🏭 Lidar Tools                                                                                                    | ~       |                                     |                           |               |       |  |     |                       |             |
| 4 items                                                                                                    |         |                                     |                           |               |       |  |     |                       | :== <b></b> |

-Requisitos y formato de datos de entrada:

| 🎩   🕞 🕕 =                             |                |                                        |                |            |               | Data            |        | -                          | ð ×   |
|---------------------------------------|----------------|----------------------------------------|----------------|------------|---------------|-----------------|--------|----------------------------|-------|
| File Home Share View                  |                |                                        |                |            |               |                 |        |                            | v 🕜   |
| 🛞 🌛 👻 🕆 퉬 🕨 This PC 🕨 Win             | ndows8_OS (C:) | <ul> <li>Program Files (x86</li> </ul> | ö) ▶ HBV-light | ▹ ChileRio | Grande → Data | 1               |        | V 🖒 Search Data            | Q,    |
| 🌗 Privat                              | ^ Nam          | ne                                     |                | Date       | modified      | Туре            | Size   |                            |       |
| 鷆 Program Files                       |                | hatch                                  |                | 02/10      | /2014 02:09   | Text Document   | 10 KB  |                            |       |
| 鷆 Program Files (x86)                 |                | Clarea                                 |                | 11/11      | /2015 16:41   | YML Document    | 1 KB   | EVAP - Notepad -           |       |
| 🌗 Adobe                               |                |                                        |                | 02/10      | /2012 22:21   | Text Document   | 1 KB   | File Edit Format View Help |       |
| 퉬 ArcGIS                              |                |                                        |                | 11/11      | /2015 22.21   | VML De sum ent  | 2 40   | Limari_pot_evap ^          |       |
| 🌗 AVG                                 |                | Parameter                              |                | 20/00      | /2010 10:41   | Text De surrent | 2 ND   | 232                        |       |
| 鷆 Cisco                               |                | ptq                                    |                | 30/05      | //2014/23:45  | Text Document   | 409 KB | 213,19                     |       |
| ) Common Files                        |                | Simulation                             |                | 11/11      | /2015 16:38   | XML Document    | 2 KB   | 231,5                      |       |
| CyberLink                             |                |                                        |                |            |               |                 |        | 222,8                      |       |
| ESRI                                  |                |                                        | ptq            | - Notepad  | -             |                 |        | 184 5                      |       |
| FilZip                                |                | File Edit Form                         | at View Hel    | р          |               |                 |        | 172.5                      |       |
| Google                                |                | Las Ramadas                            |                |            |               | ~               |        | 193,7                      |       |
| HBV-light                             |                | Day P(n                                | nm/day)        | Tmean      | Q (mm/day     | /)              |        | 195,6                      |       |
| ChileHBV                              |                | 19680614                               | 0              | 12.7       | 0.1651764     | 171             |        | 229,2                      |       |
| ChilePioGrande                        |                | 19680615                               | 0              | 13.05      | 0.1905882     | 235             |        | 237,9                      |       |
| Data                                  |                | 19680616                               | 38             | 10.2       | 0.193764      | /06             |        | 235,5                      |       |
| Data Data                             |                | 19680617                               | 0              | 2.25       | 0.24//64/     | 25              |        |                            |       |
| Kesuits                               |                | 19680619                               | 0              | 10 75      | 0.244300      | 82              |        |                            |       |
| BV3_ex_data                           |                | 19680620                               | õ              | 13.55      | 0.2287058     | 382             |        |                            |       |
| IBV-land                              |                | 19680621                               | 0              | 16.85      | 0.231882      | 353             |        |                            |       |
| iii Help                              |                | 19680622                               | 0              | 17.95      | 0.2350588     | 324             |        |                            |       |
| 📕 Nong Son                            |                | 19680623                               | 0              | 18.05      | 0.233470      | 88              |        |                            |       |
| 🎳 SAR8290_scenario1                   |                | 19680624                               | 0              | 17.45      | 0.2191764     | 171             |        |                            |       |
| 퉬 SAR8290_scenario2                   |                | 19680625                               | 3.5            | 12.8       | 0.2255294     | 12              |        |                            |       |
| SAR8290_scenario3                     |                | 19680626                               | 0              | 15         | 0.2445882     | 235             |        |                            |       |
| 퉬 Sarapiqui8290_lumped                |                | 19680627                               | 0              | 19.05      | 0.2382352     | 294             |        |                            |       |
| 퉬 Thanh My                            |                | 19680620                               | 0              | 22.55      | 0.21/200      | 222             |        | < >                        |       |
| 🐌 HEC                                 |                | 19680630                               | 0              | 16 55      | 0.2207050     | 765             |        |                            |       |
| Intel                                 |                | 19680701                               | õ              | 16.3       | 0.2223529     | 941             |        |                            |       |
| Internet Explorer                     |                | 19680702                               | õ              | 17.85      | 0.2175882     | 235             |        |                            |       |
| · · · · · · · · · · · · · · · · · · · | <b>v</b>       | 19680703                               | 0              | 18.4       | 0.206470      | 88              |        |                            |       |
| 6 items                               |                | 19680704                               | 0              | 17.5       | 0.2048823     | 53              |        |                            | :== 🖿 |

-Superficie grafica del programa:

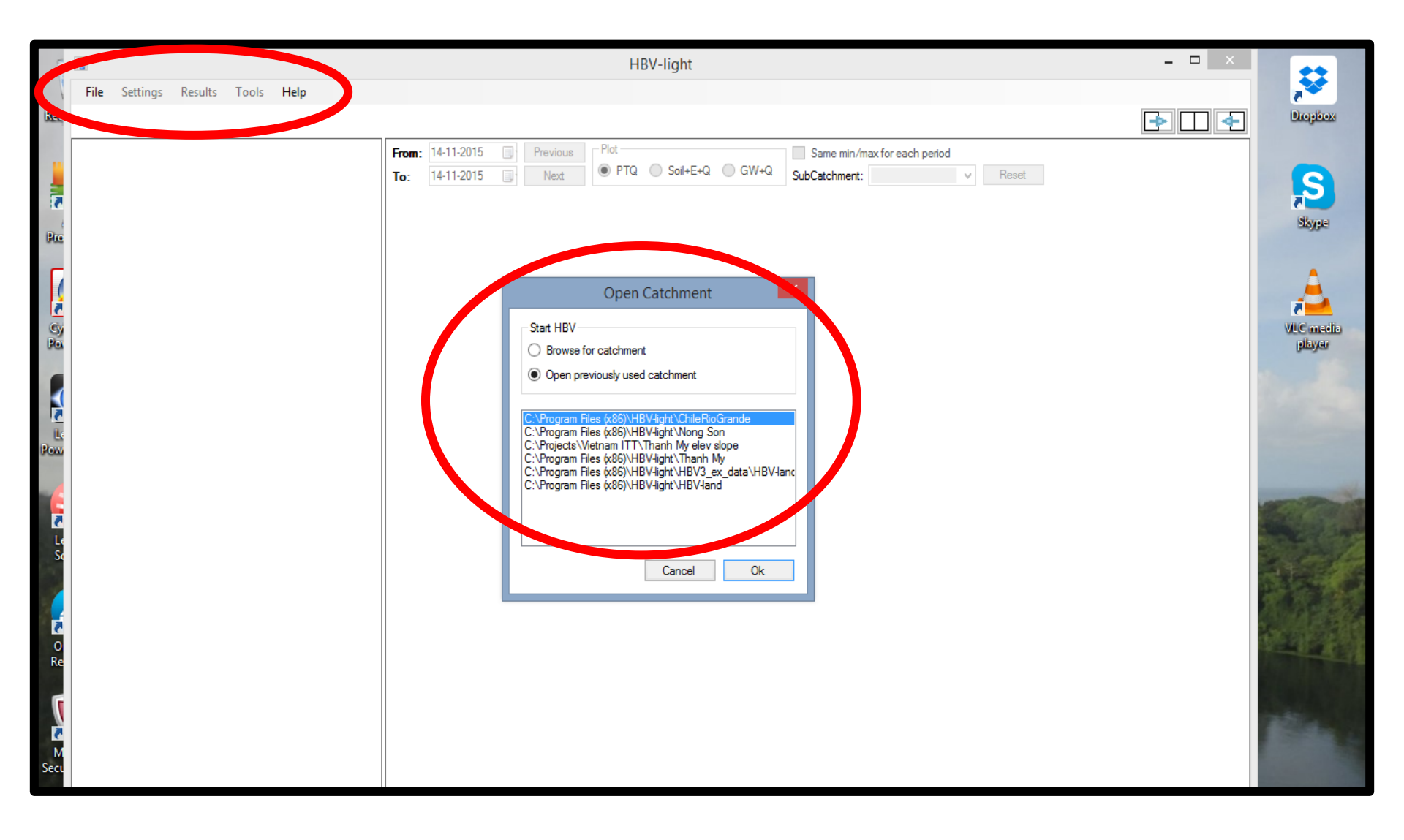

| a <mark></mark>                                                                                                    |                                                                                                    | HBV-light                                                                   |                                                                                                    | - 🗇 🗡 |
|----------------------------------------------------------------------------------------------------|----------------------------------------------------------------------------------------------------|-----------------------------------------------------------------------------|----------------------------------------------------------------------------------------------------|-------|
| File Settings Results Tools Help                                                                                                    |                                                                                                    |                                                                             |                                                                                                    |       |
|                                                                                                    | Catch                                                                                                    | hment: ChileRioGrande                                                       |                                                                                                    | ▶     |
| Snow Routine<br>Veg. zone 1<br>TT 0.85                                                                                                    | From:         01-05-1971         Previous         Plot           To:         30-04-1972         Next <ul> <li>PTQ</li> <li>S</li> </ul>                                                                                                    | ioil+E+Q GW+Q SubCatchm                                                     | nin/max for each period<br>nent: SubCatchment_1 v Reset                                                                                                    |       |
| CFMAX 7.91                                                                                                    | •                                                                                                    | Model Settings                                                              | - • ×                                                                                                    |       |
| CFMAX       7.91         SFCF       0.81         CFR       0.05         CWH       0.21         Soil Moisture Routine         Veg. zone 1         FC       43.5         LP       0.6         BETA       1.23         Response Routine         PERC       69.3         Alpha       0.35         K1       0.047         K2       0.0086         Routing Routine         MAXBAS       2.48 | General Settings       Efficiency         Image: Solution of steps for plot:       365         Image: Solution of the steps:       Image: Solution of the steps:         Image: Solution of the steps:       Image: Solution of the steps:         Image: Solution of the steps: Solution of the steps:       Image: Solution of the steps:         Image: Solution of the steps: Solution of the steps: Solution of the steps: Soluti | siency for specified season<br>Compute efficiency for the season<br>between | Model Structure <ul> <li>Standard version</li> <li>Only snow routine distributed</li> <li>Distributed SUZ-box-calculations</li> <li>Three GW boxes</li> <li>Three GW-boxes, STZ distributed</li> <li>Three GW-boxes, STZ and SUZ distributed</li> <li>Different response function (delay)</li> <li>One GW-box</li> <li>Use UZL and K0 in SUZ-box</li> <li>Basic Model</li> <li>Use Aspects</li> <li>Include Glacier</li> </ul> <li>Start of warming-up period 14-Jun -1968         <ul> <li>Table Start of simulation period</li> <li>O1-May-1971</li> <li>Table Start of simulation period</li> <li>Apr-2013</li> <li>Kator Start of simulation period</li> </ul> </li> |       |
|                                                                                                    |                                                                                                    |                                                                             | .::                                                                                                    |       |

|                                   |                                                                  |              |                                                                                        | HBV-lig            | ht            |                                        |                    |       |                | - 0       | X |
|-----------------------------------|------------------------------------------------------------------|--------------|----------------------------------------------------------------------------------------|--------------------|---------------|----------------------------------------|--------------------|-------|----------------|-----------|---|
| File Set                          | tings Results Tools Help                                         |              |                                                                                        |                    |               |                                        |                    |       |                |           |   |
|                                   |                                                                  |              | С                                                                                      | atchment: Chile    | RioGrande     |                                        |                    |       |                | ▶ 🗆       | 4 |
| - Snow Rou                        | tine<br>Veg. zone 1                                              | From:<br>To: | 01-05-1971         Previous         Plot           30-04-1972         Next         PTQ | ◯ Soil+E+Q ◯ GV    | /+Q SubCatch  | min/max for each p<br>ment: SubCatchme | eriod<br>ent_1 ∨ F | leset |                |           |   |
| TT                                | 0.85                                                             |              |                                                                                        |                    |               |                                        |                    |       |                |           |   |
| CFMAX                             | 7.91                                                             |              | 2                                                                                      |                    | Catchm        | ent Settings                           |                    |       |                | - 🗆 🗙     |   |
| SFCF                              | 0.81                                                             |              | Catchment properties                                                                   | l ake properties   |               | ~                                      |                    |       | Sum areas      |           |   |
| CFR                               | 0.05                                                             |              | Number of elevation zones 5                                                            | Lake properties    | Elevation     | Area                                   | TT                 | SFCF  | Juin aleas     | Sum areas |   |
| CWH                               | 0.21                                                             |              | Number of vegetation zones 1                                                           | Subcatchment 1     | 0             | 0                                      | 0                  | 0     | Subcatchment 1 | 1         |   |
| Soil Moistu                       | ire Routine                                                      |              |                                                                                        | Catchment Elevatio | ns and Areas  |                                        |                    |       |                |           |   |
|                                   | Veg. zone 1                                                      |              | Height increment variables                                                             |                    | Mean          | Subcatch, 1                            |                    |       |                |           |   |
| FC                                | 43.5                                                             |              |                                                                                        |                    | elevation [m] | veg. zone 1                            |                    |       |                |           |   |
| LP                                | 0.6                                                              |              |                                                                                        | Elevation zone 1   | 1449          | 0.0042                                 |                    |       |                |           |   |
| BETA                              | 1.23                                                             |              | Elev. of P 1215                                                                        | Elevation zone 2   | 1750          | 0.0595                                 |                    |       |                |           |   |
| Response                          | Routine                                                          |              | Elev. of T 1215                                                                        | Elevation zone 3   | 2250          | 0.1169                                 |                    |       |                |           |   |
| PERC                              | 69.3                                                             |              |                                                                                        | Elevation zone 4   | 2750          | 0.1865                                 |                    |       |                |           |   |
| Alpha                             | 0.35                                                             |              |                                                                                        | Elevation zone 5   | 3489          | 0.6329                                 |                    |       |                |           |   |
| К1                                | 0.047                                                            |              |                                                                                        |                    |               |                                        |                    |       |                | ОК        |   |
| К2                                | 0.0086                                                           |              |                                                                                        |                    |               |                                        |                    |       |                |           |   |
| Routing R<br>MAXBAS<br>Load parar | outine       2.48       meters       Save parameters         Run |              |                                                                                        |                    |               |                                        |                    |       |                |           |   |
|                                   |                                                                  |              |                                                                                        |                    |               |                                        |                    |       |                |           |   |

HBV-light

\_ 0

Results Tools Help Settings File **|** ◆ | Catchment: ChileRioGrande Plot From: 01-05-1971 Previous Same min/max for each period Efficiency of the model: 0.3580 Snow Routine PTQ O Soil+E+Q O GW+Q SubCatchment: SubCatchment 1 Reset To: 30-04-1972 Next Mean difference [mm/vear]: 44 Veg. zone 1 0.85 25 Measured temperature [°C] -Qdiff [mm] TT ·25 20 CFMAX 7.91 15 -15 0.81 SFCF 10 CFR 0.05 -5 CWH 0.21 Soil Moisture Routine Measured precipitation (mm) Simulated snow [mm] 25 ·50 Veg. zone 1 20--40 FC 43.5 15--30 10-LP 0.6 -20 5--10 1.23 BETA Response Routine Observed discharge (mm/day) Simulated discharge [mm/day] 69.3 PERC 0.35- $\sim$ Alpha 0.35 0.3-0.047 K1 0.25-K2 0.0086 0.2 -Routing Routine 0.15-MAXBAS 2.48 0.1 Load parameters Sa Run parameters 05-0. 01-05-1971 09-08-1971 17-11-1971 25-02-1972

- Modelo conceptual, semi-distribuido
- Estudio de caso: sub-cuenca Rio Grande, Limari
- 1. Aplicación del modelo básico con datos limitados
- 2. Calibración automática del modelo
- 3. Evaluación inicial de las incertidumbres de los resultados
  - Calibración manual del modelo ajustando los parámetros
  - Evaluación visual y con la ayuda de los criterios estadísticos NSE y InNSE

- Modelo conceptual, semi-distribuido
- Estudio de caso: sub-cuenca Rio Grande, Limari
- 1. Aplicación del modelo básico con datos limitados
- 2. Calibración automática del modelo
- 3. Evaluación inicial de las incertidumbres de los resultados
  - Calibración automática (Monte Carlo) del modelo usando intervalos de parámetros
  - Evaluación con la ayuda de los criterios estadísticos NSE y InNSE

| •           |                            | HBV-lig                                 | nt           |                                              | e Carlo Runs                   |              | _ 🗆 🗙        | D × |
|-------------|----------------------------|-----------------------------------------|--------------|----------------------------------------------|--------------------------------|--------------|--------------|-----|
| File Sett   | ings Results Tools Help    |                                         |              |                                              |                                |              | ^            |     |
|             |                            | Catchment: Chile                        | RioG         | Monte Carlo Settings                         | - Vegetation zone<br>Parameter | e parameters | Linner Limit |     |
| Come Doub   | ·                          | From: 01-05-1971 Previous Plot          |              | Number of model runs: 100000                 | TT                             | .2           | 2            |     |
| - Show Rout | Vec. repo 1                | To: 30-04-1972 Next   PTQ  Soil+E+Q  GW | /+Q          | O Save all runs                              |                                | -2           |              |     |
|             | veg. zone i                |                                         |              | ○ Save only if obj. function > 0.6           | CFMAX                          | 0            | 4            | 05  |
| TT          | 0.85                       | 25 — Measured temperature [*C]          |              | Save 100 runs with highest obj.              | SFCF                           | 0            | 1            | -25 |
| CFMAX       | 7.91                       |                                         |              | function value                               | CFR                            | 0.05         | 0.05         | -20 |
| SFCF        | 0.81                       |                                         | $\eta$       | Objective function:                          |                                | 0.1          |              | -15 |
| CFR         | 0.05                       |                                         | 1°           | Obi. Function Weight ^                       | CWH                            | U. I         | 0.1          | -10 |
| СМН         | 0.21                       | 5-                                      |              | Reff V 0.5                                   | FC                             | 1            | 500          | -5  |
|             |                            | ()                                      |              | ► LogReff V 0.5 V                            | LP                             | 0.6          | 0.6          | -0  |
| Soil Moistu | re Routine                 | 25 Measured precipitation [mm]          |              |                                              | RETA                           | 1            | 10           | -50 |
|             | Veg. zone 1                |                                         |              |                                              | bein                           |              |              | -40 |
| FC          | 43.5                       | 15-10                                   |              |                                              | Catchment para                 | meters       |              | -30 |
| LP          | 0.6                        | 10-                                     | Γ.           |                                              | Parameter                      | Lower Limit  | Upper Limit  | -20 |
| BETA        | 1.23                       | 5                                       |              |                                              | PERC                           | 0            | 100          | -10 |
|             |                            |                                         |              |                                              | Alpha                          | 0            | 1            | -0  |
| Response    | Koutine                    | Observed discharge [mm/day]             |              |                                              | K1                             | 0.01         | 0.5          |     |
| PERC        | 69.3                       | 0.35                                    |              | Gaussian random numbers                      | K2                             | 5E-05        | 01           |     |
| Alpha       | 0.35                       | 0.3-                                    |              | Multi Period                                 | IV2                            |              |              |     |
| К1          | 0.047                      |                                         |              | Divide simulation period into multiple parts | MAXBAS                         | 1            | 5            |     |
| K2          | 0.0086                     | 0.25-                                   | A            |                                              | PCALT                          | 0            | 50           |     |
| 112         |                            | 0.2-                                    | , <b>/</b> / |                                              | TCALT                          | 0.6          | 0.6          |     |
| Routing Ro  | outine                     | N C CLEWN                               | ۷.           |                                              | Elev of P                      | 1215         | 1215         |     |
| MAXBAS      | 2.48                       | 0.15                                    |              |                                              | 201.011                        |              |              |     |
|             |                            | 0.1                                     |              |                                              | Elev. of T                     | 1215         | 1215         |     |
| Load param  | neters Save parameters Run |                                         |              |                                              |                                |              |              |     |
|             |                            |                                         |              | Progress                                     |                                |              |              |     |
|             |                            |                                         | _            | Done so far: 0                               |                                |              |              |     |
|             |                            | 09-08-1971                              |              | Estimated endtime:                           |                                |              |              |     |

|           |                          |                          |                    | Multi - Notepad       |                         |                     |      | - 🗇 🗙     |
|-----------|--------------------------|--------------------------|--------------------|-----------------------|-------------------------|---------------------|------|-----------|
| File Edit | Format View Help         |                          |                    |                       |                         |                     |      |           |
| No        | PERC Alpha K1            | K2 MAXBAS PCALT          | TCALT Pelev Telev  | TT 1 CFMAX 1 SFCF 1   | CFR 1 CWH 1 FC 1        | LP 1 BETA 1 control | 02   | contr Q ^ |
| 44        | 89.6362559919414         | 0.883149596808082        | 0.424619915133631  | 0.0652086342884268    | 4.23883520496955        | 32.3049641252984    | 0.6  | 1370      |
| 212       | 153.069389221756         | 0.986223923501663        | 0.493786813609203  | 0.0565463155241899    | 8.76843823248914        | 44.0193846449346    | 0.6  | 1370      |
| 297       | 392.610753192851         | 0.228139993840894        | 0.191277258489876  | 0.0989353902263266    | 1.84554897055288        | 29.7873936112911    | 0.6  | 1370      |
| 685       | 47.4572428462362         | 0.512237292021623        | 0.113186374638782  | 0.0670913365321659    | 2.91095928052019        | 21.5776266081154    | 0.6  | 1370      |
| 1111      | 242.726595137607         | 0.93110362623404         | 0.120499859559582  | 0.0019426760677447    | 8.72403095137516        | 33.8849805066758    | 0.6  | 1370      |
| 1354      | 431.603289333919         | 0.673820775781675        | 0.221825587466278  | 0.019780547323162     | 1.55269576355475        | 16.103110791232 0.6 | 1370 | 1370      |
| 1566      | 428.509466704218         | 0.0769597487882524       | 0.153312283006176  | 0.00525827355378227   | 9.10659926808746        | 42.7281029451304    | 0.6  | 1370      |
| 1758      | 205.604212541415         | 0.195151466501482        | 0.41555384487638   | 0.0316603614450713    | 1.56920810023751        | 16.6508459065346    | 0.6  | 1370      |
| 1786      | 461.849770422489         | 0.883485171889646        | 0.0763418105413866 | 0.0177614384175564    | 1.87746300402911        | 2.21416376028869    | 0.6  | 1370      |
| 1982      | 130.935117521759         | 0.177418997593885        | 0.342458096483004  | 0.0552846988452527    | 6.66366918788462        | 25.0956669352463    | 0.6  | 1370      |
| 2597      | 265.591142575066         | 0.958013689125894        | 0.487106648072184  | 0.0410306420342208    | 4.06806883498471        | 38.5617386468508    | 0.6  | 1370      |
| 2664      | 329.741204730115         | 0.100902969995934        | 0.419806060520842  | 0.0282326430209133    | 4.9938757186727 28.3679 | 9103927537 0.6      | 1370 | 1370      |
| 2926      | 240.558050797581         | 0.645678525625578        | 0.116580346523123  | 0.0801563037326822    | 7.26030555333025        | 49.6179108343171    | 0.6  | 1370      |
| 3512      | 43.5872345029317         | 0.803895740678485        | 0.443067197982719  | 0.0310581175126406    | 8.98392833815139        | 17.0875092805771    | 0.6  | 1370      |
| 3869      | 287.311729552369         | 0.644318480810299        | 0.426683197518198  | 0.0398988359618461    | 9.54994518801102        | 21.4348186200647    | 0.6  | 1370      |
| 4013      | 154.81506716917 0.34986  | 8019274375 0.48664       | 3318113239 0.0051  | 4617192128029 1.23153 | 3774963298 4.98519      | 9897786211 0.6      | 1370 | 1370      |
| 4072      | 327.65418796784 0.374203 | 1249505487 0.09134       | 23729181953 0.0524 | 110682792082 5.82451  | 1800248796 32.6428      | 829855272 0.6 1370  | 1370 | 1.70371   |
| 4139      | 207.406188573877         | 0.565157234931904        | 0.374152701741156  | 0.0193267909038937    | 5.22704289771013        | 20.5499899841612    | 0.6  | 1370      |
| 4242      | 286.756085161472         | 0.590873242165369        | 0.427176123474341  | 0.0124060199349681    | 8.15654052940967        | 18.8420621616962    | 0.6  | 1370      |
| 4549      | 282.886667025223         | 0.795134071165293        | 0.232660547235357  | 0.0373156545183229    | 3.84413089409663        | 44.652030322073 0.6 | 1370 | 1370      |
| 4617      | 478.488605174929         | 0.372714021416714        | 0.157381846936132  | 0.0879339870954091    | 3.3205265036414 20.3862 | 2978431332 0.6      | 1370 | 1370      |
| 5177      | 182.765564504902         | 0.498142952331408        | 0.146881728906595  | 0.0805978475572531    | 2.59869659068002        | 3.33279034650549    | 0.6  | 1370      |
| 5587      | 250.106746316937         | 0.974896090559147        | 0.121716143512966  | 0.0401034339293388    | 4.25451904500579        | 28.8370284651579    | 0.6  | 1370      |
| 5885      | 274.372628407726         | 0.657450405721297        | 0.037192141342532  | 0.0650340543247452    | 1.27018710331534        | 11.7429525841693    | 0.6  | 1370      |
| 6263      | 234.7962831486 0.261444  | 47140421 0.1554801418844 | 0.029239291512     | 1.5229592982320       | 31.73100512834          | 78 0.6 1370         | 1370 | 0.46602   |
| 6856      | 187.599430463556         | 0.493965187805689        | 0.324611571442621  | 0.0137662787878729    | 7.14641040477269        | 26.8646935568492    | 0.6  | 1370      |
| 6921      | 216.287799083296         | 0.668418829174907        | 0.113198470600507  | 0.0021670667135469    | 6.36132293490755        | 24.9348575221071    | 0.6  | 1370      |
| 6950      | 387.586877973092         | 0.0762217096407999       | 0.186120279648397  | 0.088400578401564     | 5.28890211847094        | 4.85316447767111    | 0.6  | 1370      |
| 6975      | 134.410611253423         | 0.244804325627538        | 0.0330736363646917 | 0.0428818449982357    | 2.11170681757466        | 17.0748594263917    | 0.6  | 1370      |
| 7106      | 455.912462415133         | 0.930180647843601        | 0.498994616618843  | 0.0485487342354603    | 8.99157648114095        | 15.5325437153375    | 0.6  | 1370      |
| 8276      | 466.510491938102         | 0.859296686416164        | 0.0472811983792489 | 0.0767047085382532    | 8.28309783771778        | 11.5671496501039    | 0.6  | 1370      |
| 8397      | 362.997372108976         | 0.597976903709572        | 0.0503234892805682 | 0.0762176178285934    | 4.03771671887381        | 30.8372100516396    | 0.6  | 1370      |
| 8404      | 41.2499643723713         | 0.238206389936715        | 0.284848874832899  | 0.0768277180312796    | 8.51966136811285        | 27.5723465637175    | 0.6  | 1370      |
| 8551      | 77.7604900029304         | 0.196278296036775        | 0.430346024809566  | 0.00148898826483124   | 9.85440150129348        | 2.80169359026556    | 0.6  | 1370      |
| 8603      | 321.063532600675         | 0.24574883945554         | 0.215484115930965  | 0.0579779069627067    | 5.96434936624223        | 14.6393539843333    | 0.6  | 1370      |

- Modelo conceptual, semi-distribuido
- Estudio de caso: sub-cuenca Rio Grande, Limari
- 1. Aplicación del modelo básico con datos limitados
- 2. Calibración automática del modelo
- 3. Evaluación inicial de las incertidumbres de los resultados
  - Renombrar el archivo "multi.txt" en "batch.txt" y copiarlo a la carpeta "data"
  - Aplicar un "batchrun"
  - Evaluar la distribución de los parámetros comparado con el intervalo inicial
  - Usar todas las simulaciones aceptadas como indicador de incertidumbre en forma de bandas

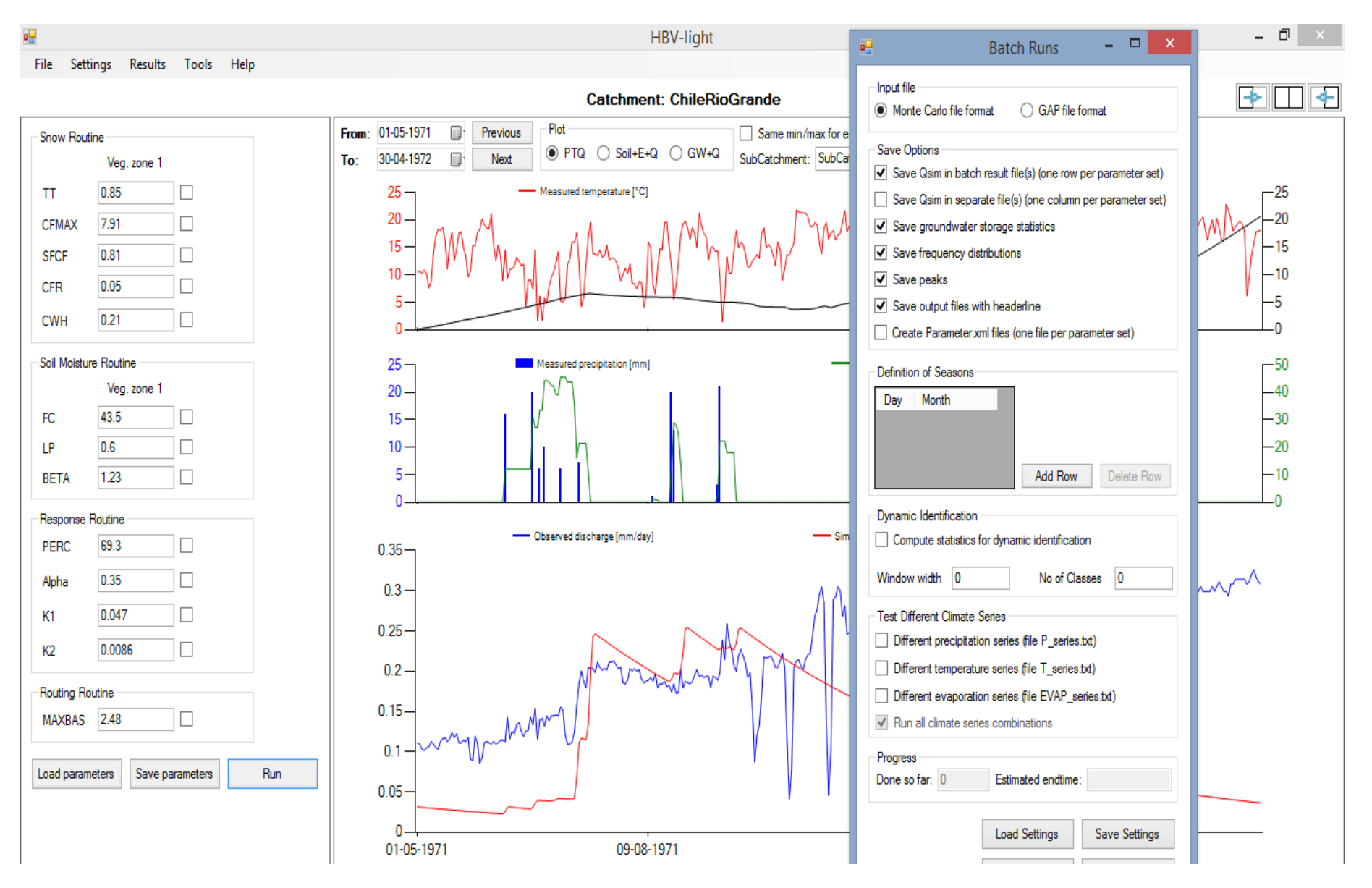

Calcular bandas que representan la incertidumbre del modelo:

- Importar las simulaciones a EXCEL y calcular los percentiles 5% y 95%
- Los percentiles de las simulaciones sirven para visualizar bandas.

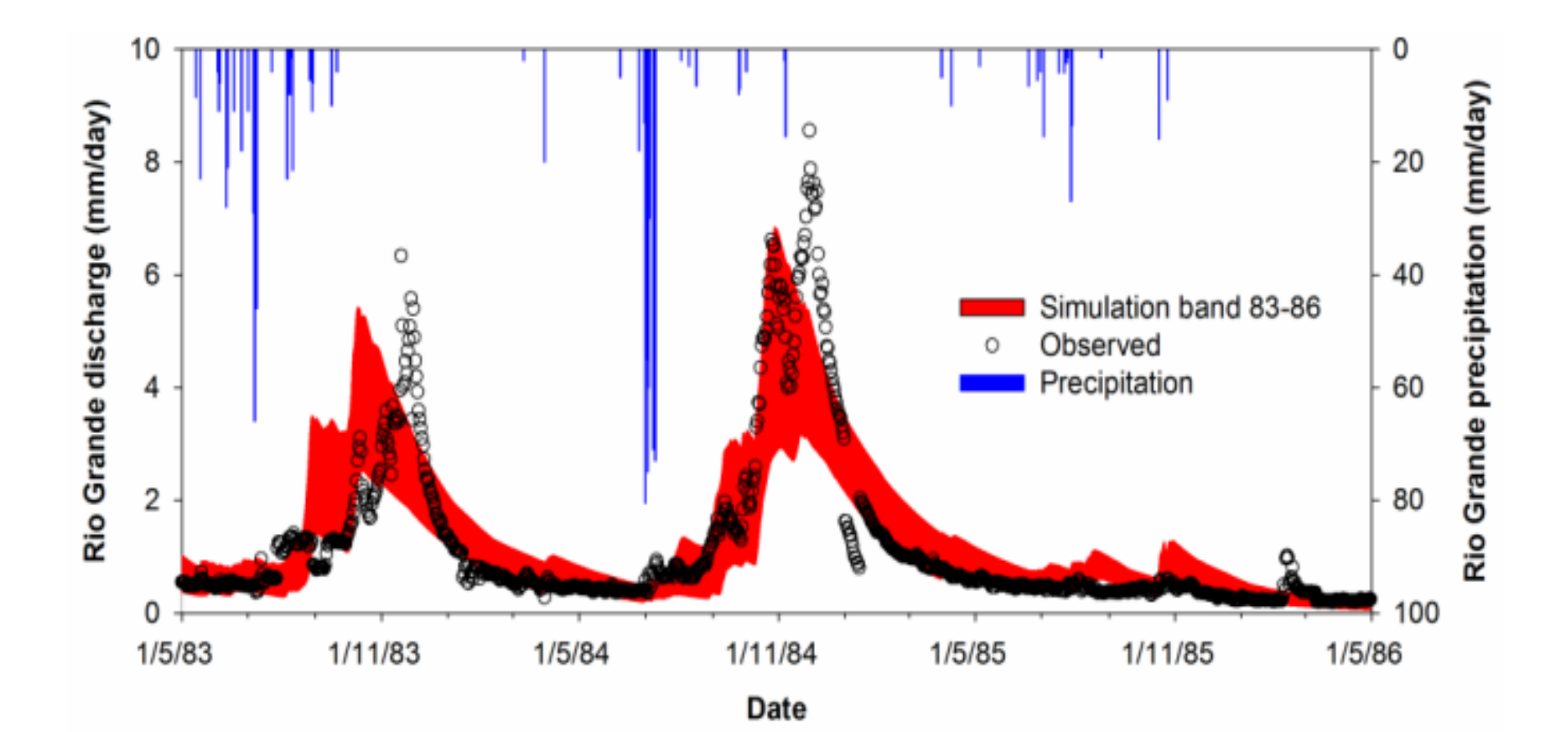

Estimar la identifiabilidad de los parámetros del modelo:

 Importar los parámetros a EXCEL y graficar contra un criterio estadístico de eficiencia (p.e. NSE).

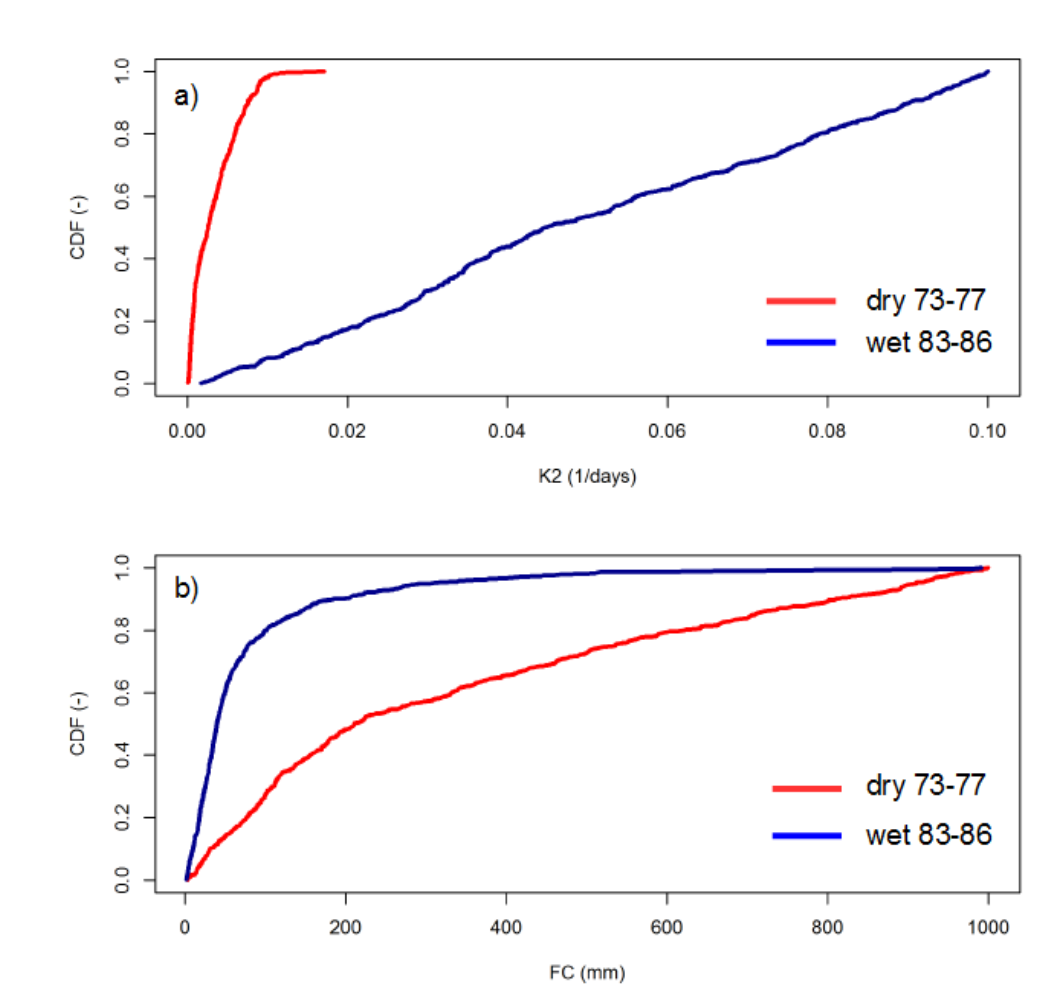